# Смена пароля в Windows

Как правило, ваш пароль для входа в Windows должен быть известен только вам. Вы можете сменить его в любой удобный момент.

### Шаг 1.

Для смены пароля, одновременно нажмите на клавиатуре три кнопки: Ctrl + Alt + Del.

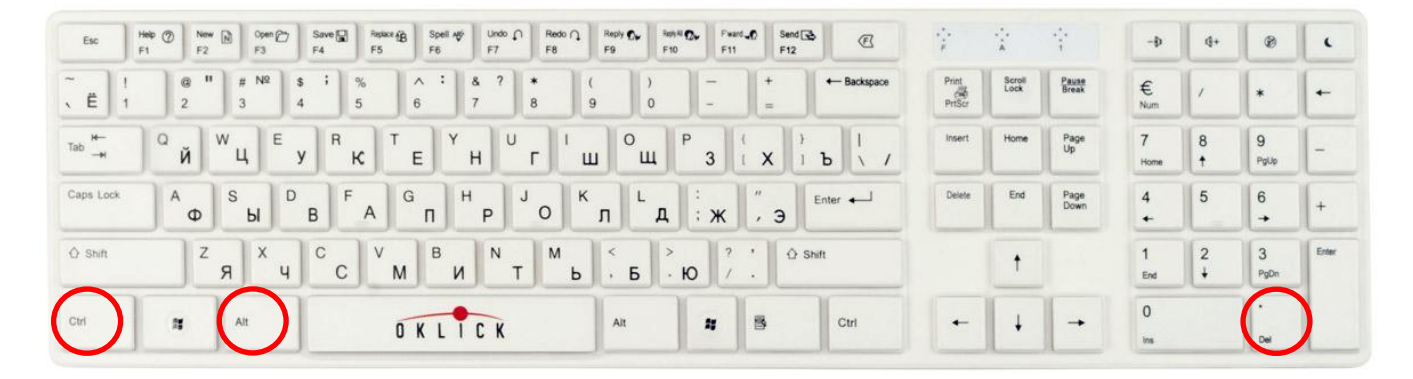

### Шаг 2.

### Шаг З.

Из списка выберете пункт «Смена пароля…» Необходимо заполнить все поля в форме смены пароля. Обратите внимание, что надо ввести и ваш старый пароль, и два раза новый.

# Windows XP

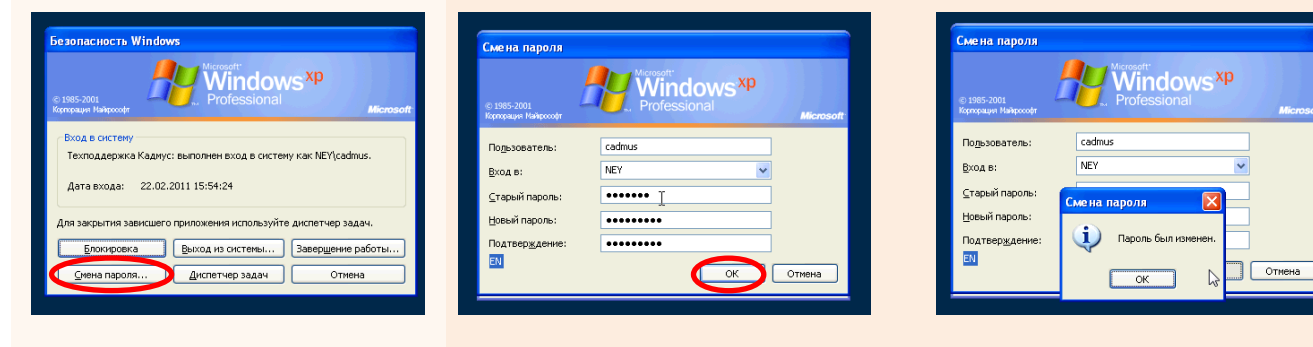

# Windows Vista и Windows 7

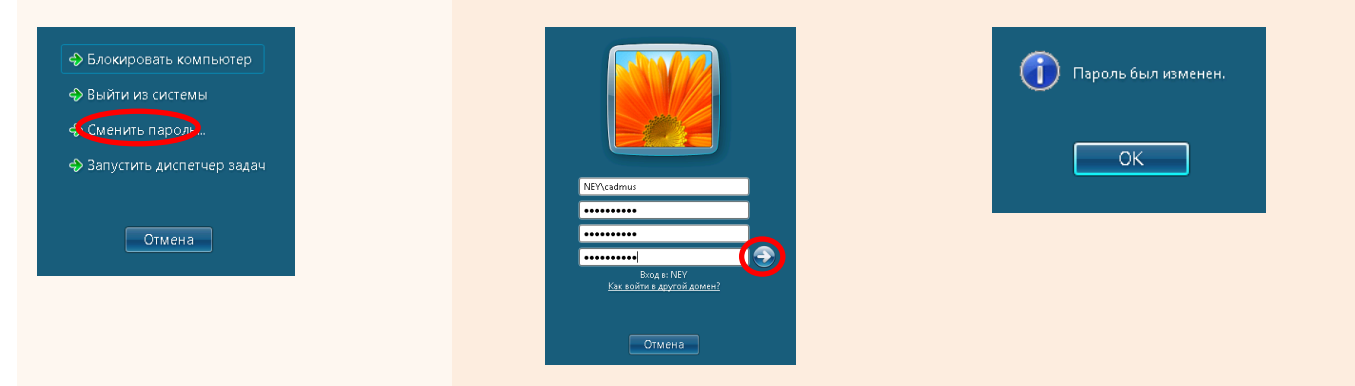

Инструкция CADMUS Смена пароля в Windows. 06.03.2011.